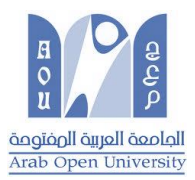

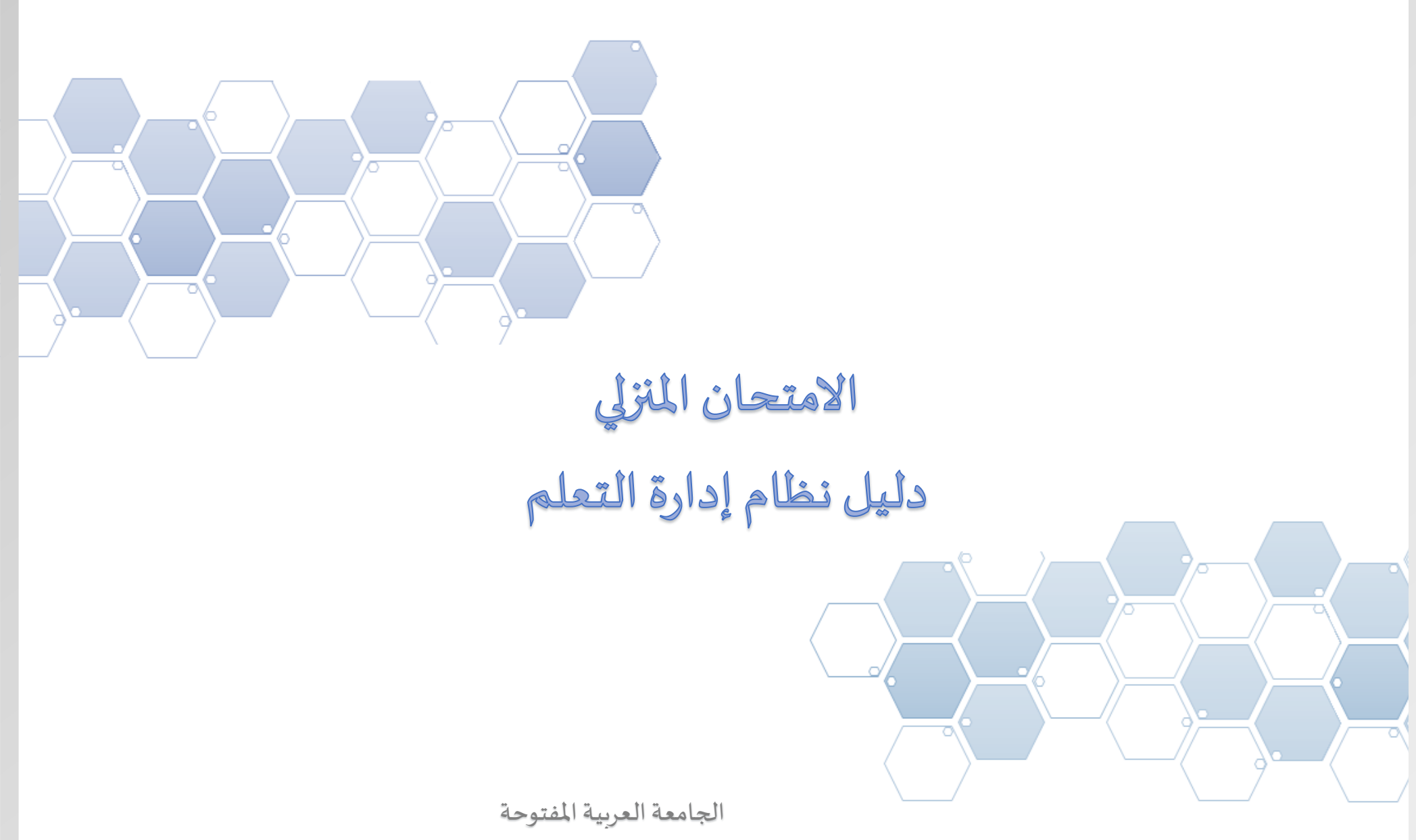

نسخة الطالب

## مهام الطالب

## كيفية تحميل وتسليم الامتحان المنزلي THE=STMA

يجب اتباع أربع مراحل للحصول على الامتحان المنزلي وتسليمه، والخطوات هي :

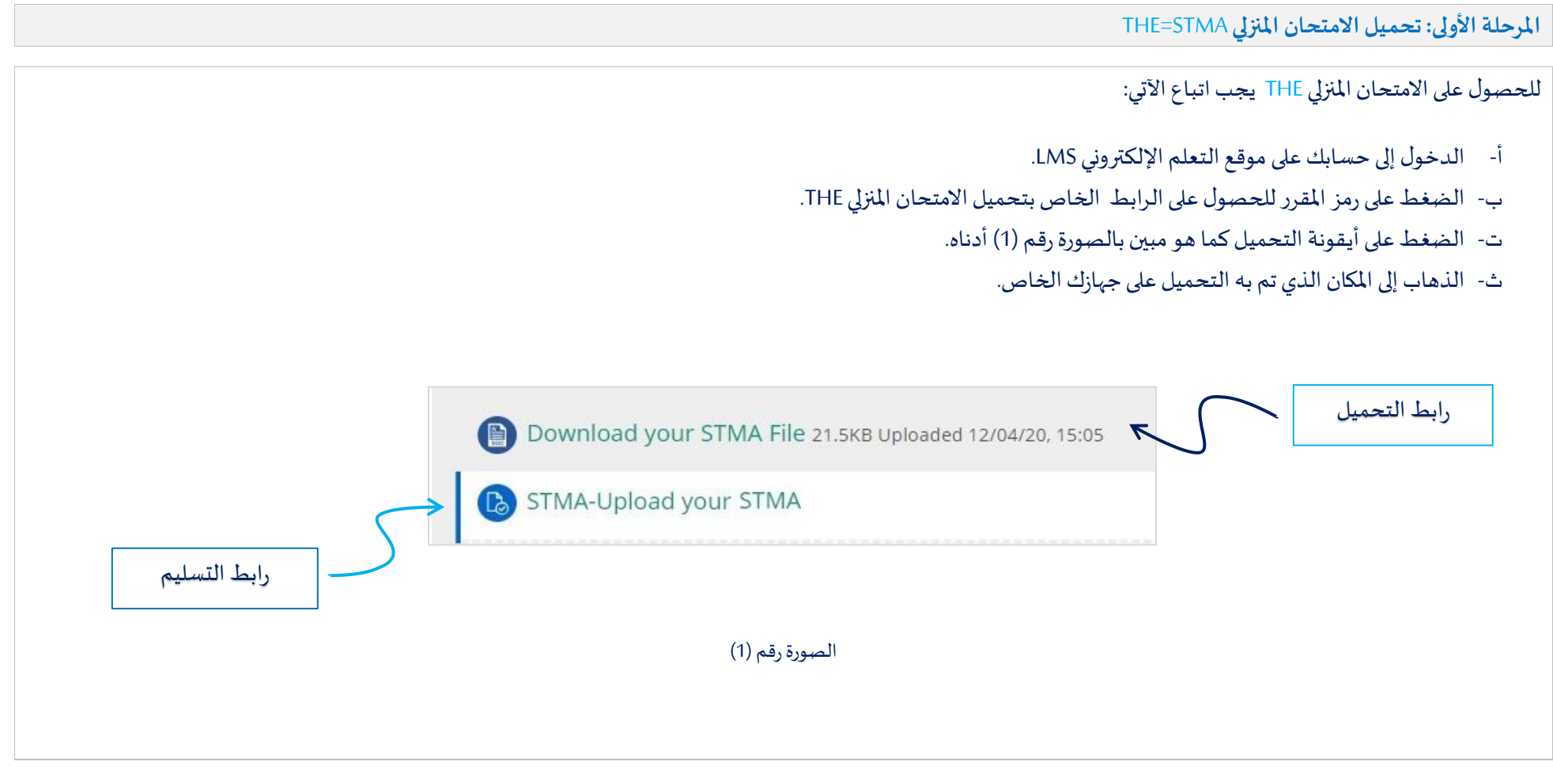

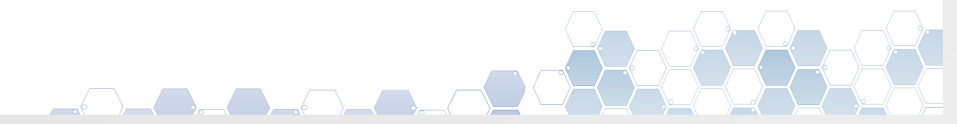

الواجبات القصيرة /نظام إدارة التعلم -2 الجامعة العربية المفتوحة

المرحلة الثانية: تحضير الامتحان المنزلي THE للتسليم

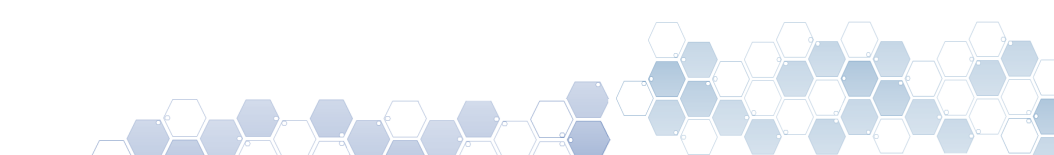

الواجبات القصيرة /نظام إدارة التعلم -3 الجامعة العربية المفتوحة عند البدء بالتحضير لحل الامتحان المنزلي THE، وبعد الإنتهاء من حل المطلوب، يجب عليك اتباع الآتي لكي تقوم بعملية التسليم:

- أ- تجهيز الملف الذى يتضمن تفاصيل الإجابة
- 1. يجب أن يتضمن ملف الإجابة " رقم الطالب، اسم الطالب، رمز المقرر " كما يجب أن تكون صيغة الملف (doc, docx).
  - 2. يجب أن يكون الملف تم إعداده على منصة (Windows) فقط، وليس على منصة (Apple أو IOS ).
    - ب- الدخول إلى حسابك على موقع التعلم الإلكتروني LMS .
    - ت- الضغط على رمز المقرر للحصول على الرابط الخاص بتسليم الامتحان المنزلي THE.

## Upload your STMA File

ث- عند الضغط على رابط التسليم سيتم فتح صفحة التسليم وسوف يظهر لك الأتي والموضح بالصورة (2)

| Upload your STMA File                                                |                          |
|----------------------------------------------------------------------|--------------------------|
| Opioad your STMA Hie                                                 |                          |
| Submission status                                                    | → حالة العلامة           |
| Submission status     No attempt       Grading status     Not graded | → موعد التسليم النهائى   |
| Due date Tuesday, 5 May 2020, 11.55 PM                               | -> الزمن المتبقى للتسليم |
| Time remaining 27 days 15 hours Last modified -                      | ڪ آخب تعديا              |
| Submission comments  Comments (0)                                    | ◄ تعليقات التسليم        |
| Add submission<br>Make changes to your submission                    | ← زر التسليم             |
| الصورة رقم (2)                                                       |                          |

المرحلة الثالثة: التسليم

e tontion is interview onto on inter-

الجامعة العربية المفتوحة

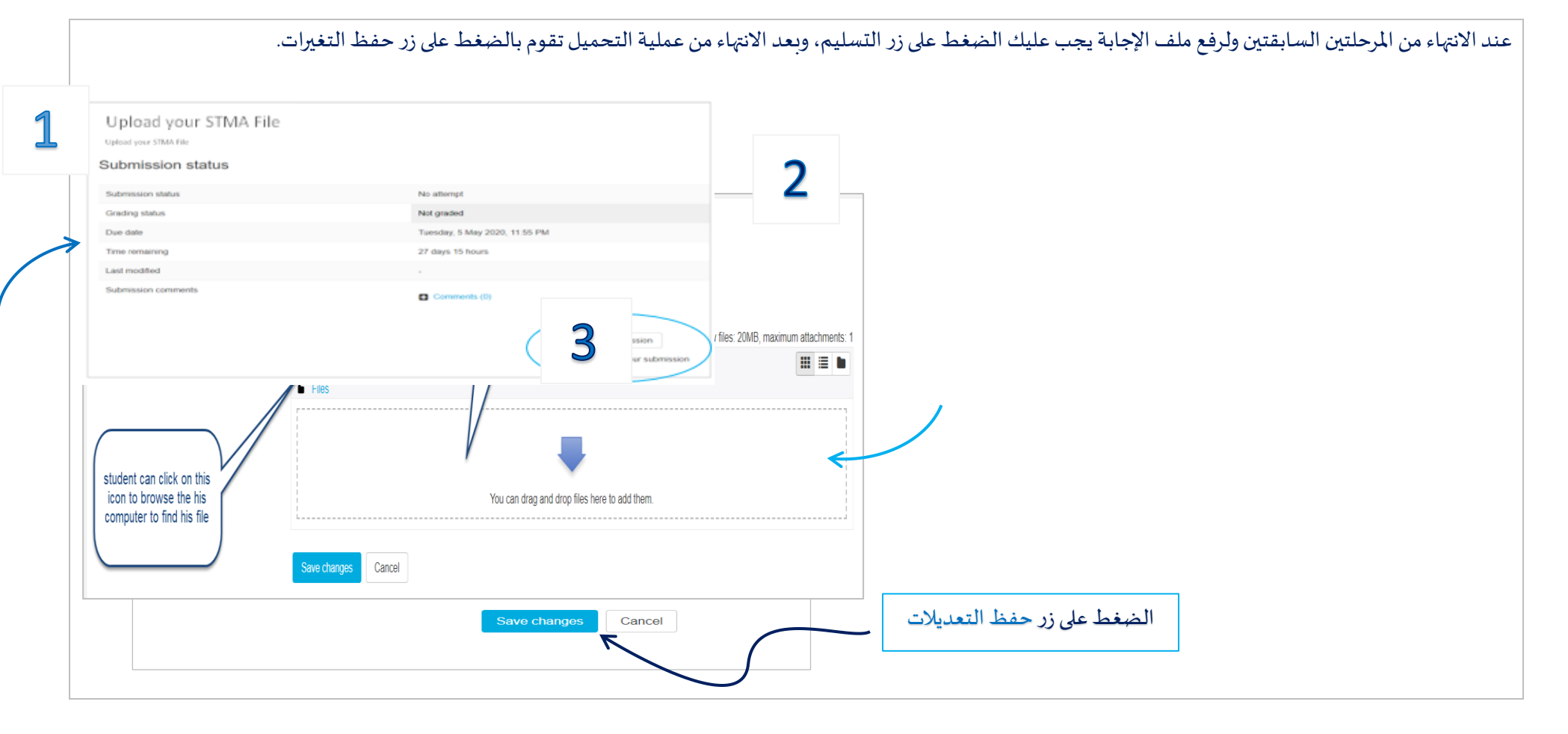

المرحلة الرابعة: ملاحظات على عملية التسليم

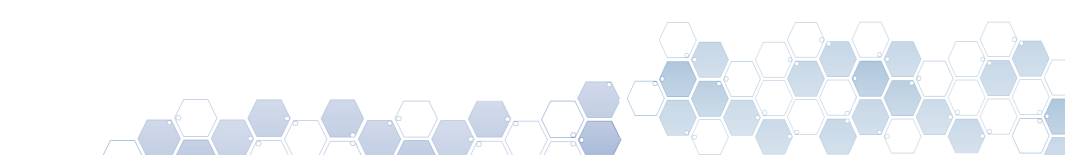

الواجبات القصيرة /نظام إدارة التعلم -5 الجامعة العربية المفتوحة في حال كان لديك بريد إلكتروني ساري المفعول ومثبت في نظام الطلبة عندها سوف تصلك <u>رسالة بريد إلكترونية</u> لإخبارك أن النظام قد وافق على عملية تسليم الملف الذي قمت بتحميله، كما إنه يمكنك التأكد من عملية التسليم من خلال الدخول إلى حسابك على موقع التعلم الإلكتروني LMS وكما هو موضح بالصور أدناه:

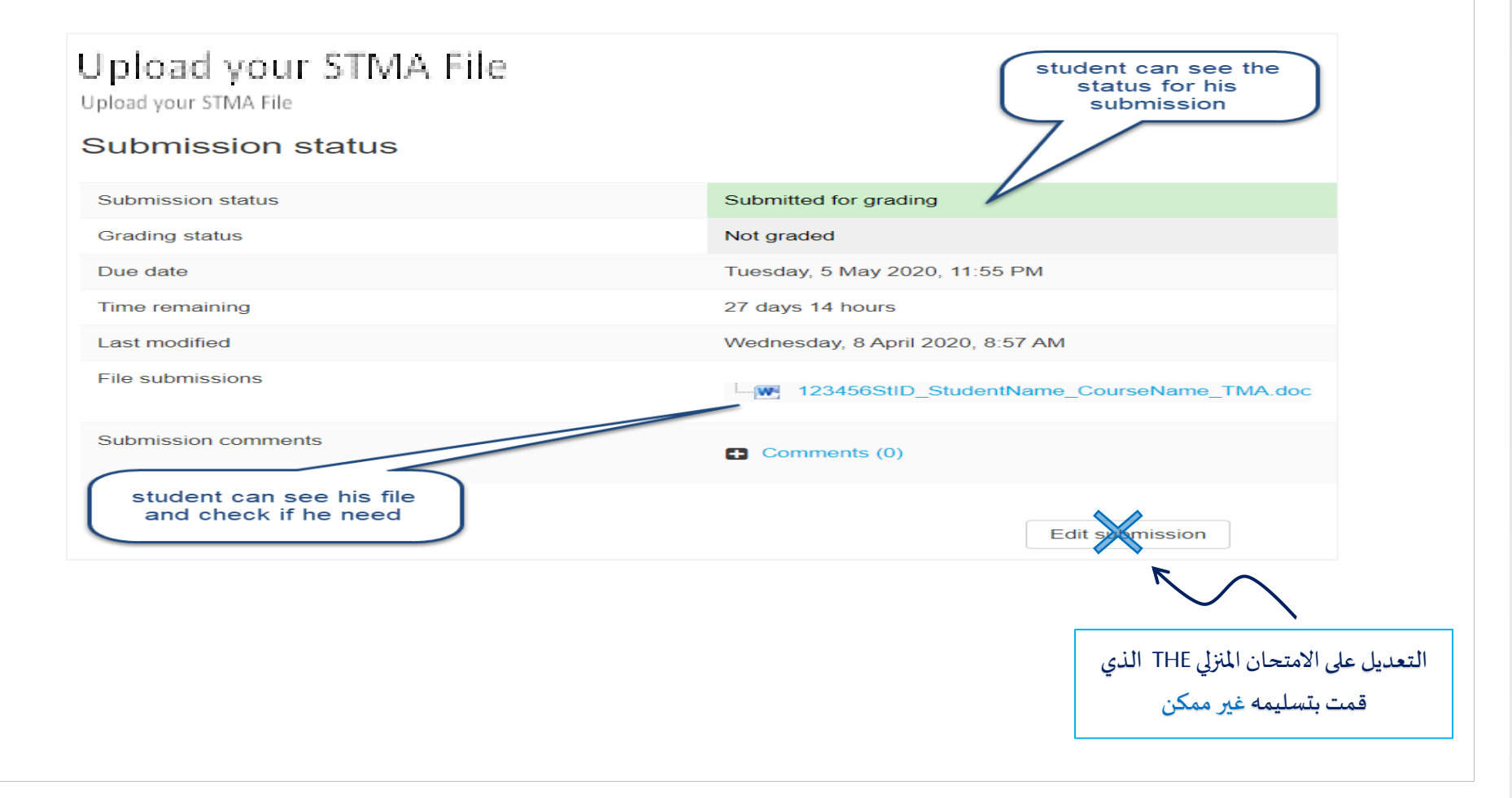

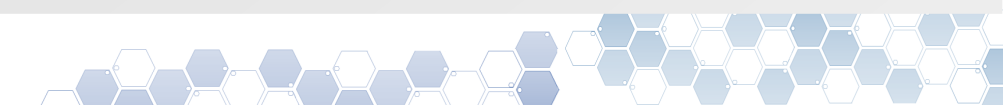

الجامعة العربية المفتوحة